# Σχεδιάγραμμα μενού

## Λίστα μενού

#### Συσκευή

Προτιμήσεις Ειδοποιήσεις Λίστες ομάδας Τύποι ειδοποιήσεων Λογική περιγραφή για την αντιμετώπιση της ανεπιθύμητης αλληλογραφίας Απόκρυψη διπλών ειδοποιήσεων Διαχείριση τροφοδοσίας Πληροφορίες που αποστέλλονται στη Lexmark Προσβασιμότητα Επαναφορά προεπιλεγμένων εργοστασιακών ρυθμίσεων Συντήρηση Ορατά εικονίδια της αρχικής οθόνης Ενημέρωση υλικολογισμικού Πληροφορίες για τον εκτυπωτή

#### Εκτύπωση

Διάταξη Ολοκλήρωση Διαμόρφωση ρυθμίσεων Ποιότητα Λογιστ.καταγ. εργ. Εικόνα XPS PDF HTML PostScript PCL PPDS

#### Ρύθμιση σελιδοδείκτη

Προσθήκη σελιδοδείκτη Προσθήκη φακέλου Διαγραφή

#### Χαρτί

Ρύθμιση θήκης Διαμόρφωση μέσων εκτύπωσης Διαμόρφωση κάδου

#### Αντιγραφή

Προεπιλογές αντιγραφής

Φαξ

Γενικές ρυθμίσεις φαξ Ρύθμιση διακομιστή φαξ Ρυθμίσεις Τ.38 Ρυθμίσεις VoIP Ρυθμίσεις SIP Ρυθμίσεις Η.323 Συνοδευτική σελίδα φαξ Ρυθμίσεις αποστολής φαξ Ρυθμίσεις αρχείου καταγραφής φαξ Ρυθμίσεις ηχείου

#### Ηλεκτρονικό ταχυδρομείο

Προεπιλογές e-mail Ρύθμιση e-mail Εγκατάσταση σύνδεσης Web FTP

Προεπιλογές FTP

#### **Σχεδιάγραμμα μενού** Σελίδα 2 από 4

| Δίκτυο/Θύρες              | Μονάδα USB                | Ασφάλεια                         | Αναφορές         |  |
|---------------------------|---------------------------|----------------------------------|------------------|--|
| Επισκόπηση δικτύου        | Εκτύπωση από μονάδα flash | Τρόποι σύνδεσης                  | Σελίδα ρυθμίσεων |  |
| Ασύρματη σύνδεση          |                           | Διαχείριση πιστοποιητικού        | μενού            |  |
| AirPrint                  |                           | Πρόσβαση στη θύρα TCP/IP         | Συσκευή          |  |
| Άμεση εκτύπωση μέσω Wi-Fi | ύπωση μέσω Wi-Fi Πρα      |                                  | Εκτύπωση         |  |
| Ethernet                  |                           | USB                              | Συντομεύσεις     |  |
| TCP/IP                    |                           | Αρχείο καταγραφής ελέγχου        | Δίκτυο           |  |
| IPv6                      |                           | ασφαλείας                        | Σύνοψη αρχείου   |  |
| SNMP                      |                           | Περιορισμοί σύνδεσης καταγραφής  | καταγραφής       |  |
| IPSec                     |                           | Εμπιστευτικές εκτυπώσεις         | συμβάντων        |  |
| PúAuron I PD              |                           | Κρυπτογρ δίσκου                  |                  |  |
| HTTP/FTP                  |                           | Διαγρ. προσωρ. αρχείων<br>δεδομ. |                  |  |
| ThinPrint                 |                           | Διάφορα                          |                  |  |
| USB                       |                           |                                  |                  |  |
| Παράλληλη θύρα [x]        |                           |                                  |                  |  |
| Σειριακή                  |                           |                                  |                  |  |

## Χρήση του πίνακα ελέγχου

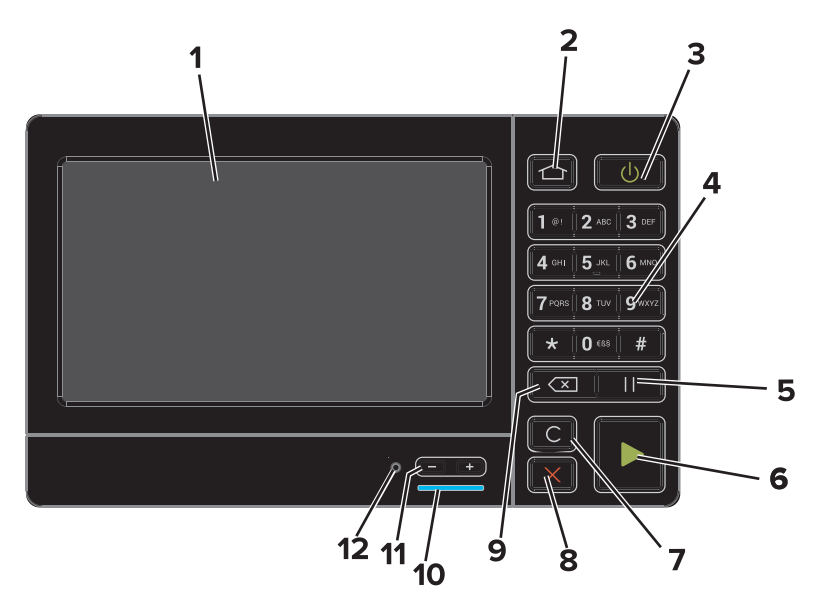

|   | Χρησιμοποιήστε το     | Για                                                                                                    |
|---|-----------------------|----------------------------------------------------------------------------------------------------|
| 1 | Εμφάνιση              | <ul> <li>Προβολή της κατάστασης εκτυπωτή και των μηνυμάτων.</li> <li>Ρύθμιση και λειτουργία του εκτυπωτή.</li> </ul>                                                   |
| 2 | Κουμπί αρχικής οθόνης | Μετάβαση στην αρχική οθόνη.                                                                                                    |
| 3 | Κουμπί λειτουργίας    | Ενεργοποίηση ή απενεργοποίηση του εκτυπωτή.<br>• Ενεργοποίηση ή απενεργοποίηση του εκτυπωτή.<br>• Επαναφέρετε τον εκτυπωτή από τη λειτουργία αναμονής ή αδρανοποίησης. |
| 4 | Πληκτρολόγιο          | Πληκτρολογήστε αριθμούς ή σύμβολα στον εκτυπωτή.                                                                                                    |
| 5 | Κουμπί παύσης         | Παρεμβάλετε μια παύση κλήσης δύο δευτερολέπτων σε έναν αριθμό φαξ.                                                                                                    |
| 6 | Κουμπί "Έναρξη"       | Έναρξη μιας εργασίας, ανάλογα με τη λειτουργία που έχει επιλεγεί.                                                                                                    |

|    | Χρησιμοποιήστε το                   | Για                                                                                                    |
|----|-------------------------------------|----------------------------------------------------------------------------------------------------|
| 7  | Κουμπί Αφαίρεση όλων ή<br>Επαναφορά | Επαναφέρετε τις προεπιλεγμένες ρυθμίσεις μιας λειτουργίας, όπως αντιγραφή,<br>αποστολή φαξ ή σάρωση.                                        |
| 8  | Κουμπί Διακοπή ή Άκυρο              | Διακόψτε την τρέχουσα εργασία.                                                                                                    |
| 9  | Κουμπί Πίσω                         | Επιστρέψετε στην προηγούμενη οθόνη.                                                                                                    |
| 10 | Ενδεικτική λυχνία                   | Έλεγχος της κατάστασης του εκτυπωτή. Για περισσότερες πληροφορίες, ανατρέξτε στην ενότητα "Κατανόηση των χρωμάτων της ενδεικτικής λυχνίας". |
| 11 | Πλήκτρα έντασης ήχου                | Ρυθμίστε την ένταση των ακουστικών ή του ηχείου.                                                                                            |
| 12 | Θύρα ακουστικών ή ηχείου            | Συνδέστε ακουστικά ή ηχείο.                                                                                                    |

### Κατανόηση των χρωμάτων των ενδεικτικών λυχνιών

| Ενδεικτική λυχνία | Κατάσταση του εκτυπωτή                                                       |
|-------------------|------------------------------------------------------------------------------|
| Απενεργοποίηση    | Ο εκτυπωτής είναι απενεργοποιημένος ή βρίσκεται σε λειτουργία αδρανοποίησης. |
| Μπλε              | Ο εκτυπωτής είναι έτοιμος ή επεξεργάζεται τα δεδομένα.                       |
| Κόκκινο           | Απαιτείται παρέμβαση του χειριστή.                                           |

## Χρήση της αρχικής οθόνης

Όταν ο εκτυπωτής είναι ενεργοποιημένος, στην οθόνη εμφανίζεται η αρχική οθόνη. Χρησιμοποιήστε τα κουμπιά και τα εικονίδια της αρχικής οθόνης για να προχωρήσετε σε μια ενέργεια.

**Σημείωση:** Η αρχική οθόνη σας ενδέχεται να διαφέρει ανάλογα με τις ρυθμίσεις προσαρμογής της αρχικής οθόνης, τις ρυθμίσεις διαχείρισης και τις ενεργές ενσωματωμένες λύσεις.

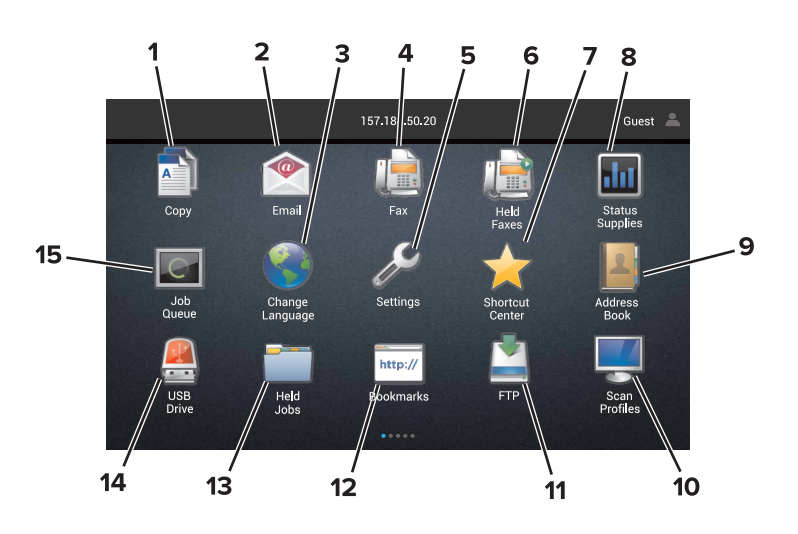

| Αγγίξτ | rε το κουμπί        | Για                                                            |
|--------|---------------------|----------------------------------------------------------------|
| 1      | Αλλαγή γλώσσας      | Αλλάξτε τη γλώσσα στην οθόνη εκτυπωτή.                         |
| 2      | Αντιγραφή           | Δημιουργήστε αντίγραφα.                                        |
| 3      | Διαχείριση εγγράφου | Πρόσβαση σε εργασίες σε αναμονή, σελιδοδείκτες, και εφαρμογές. |
| 4      | Φαξ                 | Στείλτε φαξ.                                                   |

#### **Σχεδιάγραμμα μενού** Σελίδα 4 από 4

| Αγγίξτ | ε το κουμπί                        | Για                                                                                                    |
|--------|------------------------------------|----------------------------------------------------------------------------------------------------|
| 5      | USB                                | Προβολή, επιλογή ή εκτύπωση φωτογραφιών και εγγράφων από μια μονάδα flash.                                                                                                    |
| 6      | Ηλεκτρονικό<br>ταχυδρομείο         | Στείλτε μηνύματα e-mail.                                                                                                    |
| 7      | Σάρωση προφίλ                      | Σαρώστε έγγραφα και στη συνέχεια αποθηκεύστε τα απευθείας στον υπολογιστή.                                                                                                    |
| 8      | FTP                                | Σαρώστε έγγραφα και στη συνέχεια αποθηκεύστε τα απευθείας σε ένα διακομιστή FTP.                                                                                                    |
| 9      | Προφίλ εφαρμογών                   | Πρόσβαση σε προφίλ και εφαρμογές.                                                                                                    |
| 10     | Lock Device (Κλείδωμα<br>συσκευής) | Να αποφεύγουν οι χρήστες την πρόσβαση στις λειτουργίες εκτυπωτή από την αρχική οθόνη.                                                                                                    |
| 11     | Σειρά εργασιών                     | Εμφάνιση όλων των τρεχουσών εργασιών εκτύπωσης.                                                                                                    |
|        |                                    | <b>Σημείωση:</b> Μπορείτε επίσης να αποκτήσετε πρόσβαση σε αυτήν τη ρύθμιση, πατώντας στο<br>επάνω μέρος της αρχικής οθόνης.                                                                                                    |
| 12     | Φαξ σε αναμονή                     | Να εμφανίζονται όλες οι τρέχουσες εργασίες φαξ που βρίσκονται σε αναμονή.                                                                                                    |
| 13     | Ρυθμίσεις                          | Αποκτήσετε πρόσβαση στα μενού εκτυπωτή.                                                                                                    |
|        |                                    | <b>Σημείωση:</b> Βεβαιωθείτε ότι ενεργοποιήσατε τα μενού του εκτυπωτή. Από τον ενσωματωμένο<br>διακομιστή Web, κάντε κλικ στην επιλογή <b>Ρυθμίσεις &gt; Συσκευή &gt; Συντήρηση &gt; Μενού</b><br>διαμόρφωσης > Μενού πίνακα > Ενεργοποίηση. |
| 14     | Κατάσταση αναλώ-<br>σιμων          | <ul> <li>Εμφάνιση προειδοποίησης ή μήνυμα σφάλματος του εκτυπωτή, όταν ο εκτυπωτής απαιτεί<br/>παρέμβαση για τη συνέχιση της επεξεργασίας.</li> </ul>                                                                                        |
|        |                                    | <ul> <li>Δείτε περισσότερες πληροφορίες σχετικά με την προειδοποίηση ή το μήνυμα του εκτυπωτή<br/>και τον τρόπο απαλοιφής τους.</li> </ul>                                                                                                   |
|        |                                    | <b>Σημείωση:</b> Μπορείτε επίσης να αποκτήσετε πρόσβαση σε αυτήν τη ρύθμιση, πατώντας στο επάνω μέρος της αρχικής οθόνης.                                                                                                    |
| 15     | Συντομεύσεις                       | Οργάνωση όλων των συντομεύσεων.                                                                                                    |

### Δυνατότητες

| Λειτουργία                                                                 | Περιγραφή                                                                                                    |
|----------------------------------------------------------------------------|----------------------------------------------------------------------------------------------------|
| Διαδρομή μενού<br>Παράδ.:                                                  | Η διαδρομή μενού βρίσκεται στο επάνω μέρος κάθε οθόνης μενού. Η λειτουργία αυτή υποδει-<br>κνύει τη διαδρομή που ακολουθήθηκε μέχρι το τρέχον μενού.                                                                                |
| <u>Ρυθμίσεις &gt; Αντιγραφή &gt; Προεπι-</u><br>λογές αντιγραφής > Αριθμός | Πατήστε οποιαδήποτε από τις υπογραμμισμένες λέξεις για να επιστρέψετε σε προηγούμενο<br>μενού.                                                                                                    |
| αντιγράφων                                                                 | Βεβαιωθείτε ότι αποθηκεύσατε τις αλλαγές μιας ρύθμισης πριν επιστρέψετε σε προηγούμενο<br>μενού.                                                                                                    |
|                                                                            | Η τρέχουσα οθόνη στη διαδρομή μενού δεν είναι υπογραμμισμένη.                                                                                                    |
|                                                                            | <b>Σημείωση:</b> Αυτή η λειτουργία εμφανίζεται μόνο στην οθόνη του μενού Ρυθμίσεων.                                                                                                    |
| Προειδοποίηση                                                              | Εάν προκύψει κατάσταση σφάλματος, τότε εμφανίζεται αυτό το εικονίδιο. Αγγίξτε το επάνω<br>μέρος της αρχικής οθόνης για να εμφανιστεί το μήνυμα σφάλματος.                                                                           |
| Γραμμή ειδοποιήσεων                                                        | Εμφανίζει την τρέχουσα κατάσταση του εκτυπωτή, μηνύματα και εργασίες.                                                                                                    |
| Διεύθυνση ΙΡ εκτυπωτή<br>Παράδ.: <b>123.123.123.123</b>                    | Η διεύθυνση ΙΡ του εκτυπωτή σας βρίσκεται στην επάνω πλευρά της αρχικής οθόνης. Χρησι-<br>μοποιήστε τη διεύθυνση ΙΡ για πρόσβαση στον ενσωματωμένο διακομιστή Web και για απομα-<br>κρυσμένη διαμόρφωση των ρυθμίσεων του εκτυπωτή. |